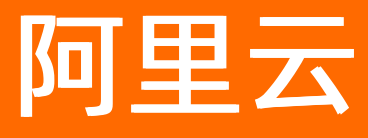

# 生活物联网平台(飞燕平台) 产品定价

ALIBABA CLOUD

文档版本: 20220516

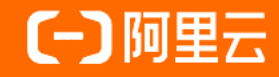

### 法律声明

阿里云提醒您在阅读或使用本文档之前仔细阅读、充分理解本法律声明各条款的内容。 如果您阅读或使用本文档,您的阅读或使用行为将被视为对本声明全部内容的认可。

- 您应当通过阿里云网站或阿里云提供的其他授权通道下载、获取本文档,且仅能用 于自身的合法合规的业务活动。本文档的内容视为阿里云的保密信息,您应当严格 遵守保密义务;未经阿里云事先书面同意,您不得向任何第三方披露本手册内容或 提供给任何第三方使用。
- 未经阿里云事先书面许可,任何单位、公司或个人不得擅自摘抄、翻译、复制本文 档内容的部分或全部,不得以任何方式或途径进行传播和宣传。
- 由于产品版本升级、调整或其他原因,本文档内容有可能变更。阿里云保留在没有 任何通知或者提示下对本文档的内容进行修改的权利,并在阿里云授权通道中不时 发布更新后的用户文档。您应当实时关注用户文档的版本变更并通过阿里云授权渠 道下载、获取最新版的用户文档。
- 4. 本文档仅作为用户使用阿里云产品及服务的参考性指引,阿里云以产品及服务的"现状"、"有缺陷"和"当前功能"的状态提供本文档。阿里云在现有技术的基础上尽最大努力提供相应的介绍及操作指引,但阿里云在此明确声明对本文档内容的准确性、完整性、适用性、可靠性等不作任何明示或暗示的保证。任何单位、公司或个人因为下载、使用或信赖本文档而发生任何差错或经济损失的,阿里云不承担任何法律责任。在任何情况下,阿里云均不对任何间接性、后果性、惩戒性、偶然性、特殊性或刑罚性的损害,包括用户使用或信赖本文档而遭受的利润损失,承担责任(即使阿里云已被告知该等损失的可能性)。
- 5. 阿里云网站上所有内容,包括但不限于著作、产品、图片、档案、资讯、资料、网站架构、网站画面的安排、网页设计,均由阿里云和/或其关联公司依法拥有其知识产权,包括但不限于商标权、专利权、著作权、商业秘密等。非经阿里云和/或其关联公司书面同意,任何人不得擅自使用、修改、复制、公开传播、改变、散布、发行或公开发表阿里云网站、产品程序或内容。此外,未经阿里云事先书面同意,任何人不得为了任何营销、广告、促销或其他目的使用、公布或复制阿里云的名称(包括但不限于单独为或以组合形式包含"阿里云"、"Aliyun"、"万网"等阿里云和/或其关联公司品牌,上述品牌的附属标志及图案或任何类似公司名称、商号、商标、产品或服务名称、域名、图案标示、标志、标识或通过特定描述使第三方能够识别阿里云和/或其关联公司)。
- 6. 如若发现本文档存在任何错误,请与阿里云取得直接联系。

## 通用约定

| 格式          | 说明                                        | 样例                                              |
|-------------|-------------------------------------------|-------------------------------------------------|
| ⚠ 危险        | 该类警示信息将导致系统重大变更甚至故<br>障,或者导致人身伤害等结果。      | 介 危险 重置操作将丢失用户配置数据。                             |
| ▲ 警告        | 该类警示信息可能会导致系统重大变更甚<br>至故障,或者导致人身伤害等结果。    | 警告<br>重启操作将导致业务中断,恢复业务<br>时间约十分钟。               |
| 〔) 注意       | 用于警示信息、补充说明等,是用户必须<br>了解的内容。              | 大意<br>权重设置为0,该服务器不会再接受新<br>请求。                  |
| ? 说明        | 用于补充说明、最佳实践、窍门等 <i>,</i> 不是<br>用户必须了解的内容。 | ⑦ 说明<br>您也可以通过按Ctrl+A选中全部文<br>件。                |
| >           | 多级菜单递进。                                   | 单击设置> 网络> 设置网络类型。                               |
| 粗体          | 表示按键、菜单、页面名称等UI元素。                        | 在 <b>结果确认</b> 页面,单击 <b>确定</b> 。                 |
| Courier字体   | 命令或代码。                                    | 执行    cd /d C:/window    命令,进入<br>Windows系统文件夹。 |
| 斜体          | 表示参数、变量。                                  | bae log listinstanceid                          |
| [] 或者 [alb] | 表示可选项,至多选择一个。                             | ipconfig [-all -t]                              |
| {} 或者 {a b} | 表示必选项,至多选择一个。                             | switch {act ive st and}                         |

## 目录

| 1.计费概述      | 05 |
|-------------|----|
| 2.激活码计费     | 06 |
| 3.消息通信计费    | 14 |
| 4.服务计费      | 17 |
| 5.App模板计费介绍 | 18 |
| 6.欠费说明      | 20 |
| 7.计费示例      | 21 |
| 8.查看消费明细    | 22 |

## 1.计费概述

生活物联网平台采用预付费,计费方式根据具体计费项而定。以下内容仅供参考,实际收费请以账单为准。

| 计费项  | 收费方式  | 计费方式   | 说明                                                                                                    |
|------|-------|--------|----------------------------------------------------------------------------------------------------|
| 设备   | 一次性收取 | 按设备数收费 | 每台设备需对应一个激活码。详细计费请参<br>见 <mark>激活码计费</mark> 。                                                                                                  |
| 消息通信 | 按月收取  | 按量计费   | <ul> <li>每个月超出限额(日均消息数3000条)的<br/>消息数需支付消息通信费。</li> <li>平台提供包量资源包,在消息通信原价<br/>(1.8元/100万条)的基础上,执行阶梯<br/>折扣。</li> <li>详细计费请参见消息通信计费。</li> </ul> |
| 服务   | 一次性收取 | 按服务项收费 | 生活物联网平台的增值服务需付费开通后才<br>能使用。详细计费请参见 <mark>服务计费</mark> 。                                                                                         |

## 2.激活码计费

生活物联网平台按设备数收取设备激活码的费用。

### 激活码介绍

当您开发完成后的每台设备都需要购买或申请激活码才可以接入生活物联网平台,且每台设备需对应一个激活码。

生活物联网平台的激活码根据产品所属的项目类别有所区分,区别如下表。

| 项目       | 激活码描述                                                                                                    |
|----------|----------------------------------------------------------------------------------------------------|
| 自有品牌项目   | <ul> <li>您可以在控制台的激活码总览页面、项目的量产管理页面、产品的批量投产页面购买激活码,购买后需要分配激活码到项目。</li> <li>自有品牌项目下,支持您购买设备激活码和视频激活码。激活码类别区分如下:</li> <li>设备激活码:供除视频设备以外的所有设备使用的激活码。</li> <li>设备激活码的规格有以下两种: <ul> <li>自有品牌非蓝牙设备</li> <li>自有品牌蓝牙设备</li> </ul> </li> <li>视频激活码:仅供视频设备使用的激活码。</li> </ul> |
| 天猫精灵生态项目 | 您可以在控制台的 <b>激活码总览</b> 页面、项目的量产管理页面、产品的批量投产页面购买<br>激活码,购买后需要分配激活码到项目。<br>天猫精灵生态项目下,仅支持您购买设备激活码,不支持购买视频激活码。<br>设备激活码的规格有以下两种:<br>• 天猫精灵WIFI设备<br>• 天猫精灵蓝牙设备                                                                                                    |

⑦ **说明** 存量激活码:存量激活码是生活物联网平台旧版规格的设备激活码,可以用于量产各类普通 设备;老账户将存量激活码在使用完之后,可以开始使用全新规格的设备激活码。

### 激活码收费

生活物联网平台激活码的详细计费如下表所示。

| 项目 | 设备类型                 | 设备规格              | 规格说明                                       | 收费      |
|----|----------------------|-------------------|--------------------------------------------|---------|
|    | 普通设备<br>(非视频<br>类设备) | 自有品牌<br>蓝牙设备      | 用于在自有品牌项目中使用的蓝牙连接方式的设备。                    | 1.60元/台 |
|    | 普通设备<br>(非视频<br>类设备) | 自有品牌<br>非蓝牙设<br>备 | 用于在自有品牌项目中使用的非蓝牙连接方式的设备,例<br>如WiFi等连接方式设备。 | 2.80元/台 |
|    |                      |                   |                                            |         |

| 项目   | 设备类型                 | 设备规格           | 规格说明                                                                                                    | 收费      |
|------|----------------------|----------------|----------------------------------------------------------------------------------------------------|---------|
|      |                      | IPC(消<br>费)    | 用于个人消费场景(家居)的视频监控摄像头接入。                                                                                                    | 5.00元/台 |
| 自有品牌 |                      |                | 用于SMB场景(如店铺监控、别墅监控等)的视频监控摄<br>像头接入。                                                                                                    |         |
| 项目   | 视频设备                 | IPC (行<br>业)   | <ul> <li>⑦ 说明</li> <li>当有效设备绑定率(30天内日活跃设备数的平均值;<br/>累计购买的激活码数)大于3%时,您需要按照 10<br/>元×(实际有效活跃设备 - 累计购买的激活码数量</li> <li>× 3%)来补交服务费。其中日活跃设备数为:统<br/>计日当天终端用户通过手机客户端访问、操作、使<br/>用的设备数。</li> <li>从购买激活码开始,每半年核算一次。核对完成<br/>后,在您收到账单之日起10个工作日内需完成服务<br/>费补交。</li> </ul> | 0.50元/台 |
|      |                      | NVR            | 网络硬盘录像机NVR(Network Video Recorder)为网<br>关设备,用于需要通过网关接入视频设备的场景。                                                                                                    | 6.00元/台 |
| 天猫精灵 | 普通设备<br>(非视频<br>类设备) | 天猫精灵<br>蓝牙设备   | 用于在天猫精灵项目中使用的蓝牙连接方式的设备。                                                                                                    | 1.60元/台 |
| 生态项目 | 普通设备<br>(非视频<br>类设备) | 天猫精灵<br>WiFi设备 | 用于在天猫精灵项目中使用的WiFi连接方式的设备。                                                                                                    | 2.80元/台 |

↓ 注意 设备激活码期限为五年,自该设备首次联网之日起。

- 在有效期届满之前,双方在产品的服务期限内按照阿里云Link生活物联网平台服务协议的约定履 行服务相关的权利和义务。
- 产品服务期限届满之后, 阿里云有权就服务向消费者收取软件服务费。
- 生活物联网平台的激活码为云资源,购买后一旦分配及使用,将无法再申请退货及退款;请结合 实际使用情况,谨慎按需购买。

### 购买自有品牌项目下产品的激活码

- 1. 登录生活物联网控制台。
- 2. 选择以下任意方式进入购买激活码的页面。
  - 在控制台主页面,单击激活码总览中的**购买**。

| 三〇阿里云                         | ✿ 工作台 Q 授素 週用 工单 ICP 备                                                                                                    | 🚡 企业 支持 App 🔄 🛕 📜 🕐 简体 🌍                                           |
|-------------------------------|----------------------------------------------------------------------------------------------------|--------------------------------------------------------------------|
| 生活物联网平台                       | 生活物戰喝平台 / 项目概念                                                                                                    | 帮助文档                                                               |
| 项目概览                          | <b>创建新项目</b> 全部项目 自建项目 授权项目 Q.                                                                                            |                                                                    |
| API服务<br>激活码管理<br>激活码总览       | 天磁補灵生态项目         天磁補灵性态项目         天磁補灵性态域目         天磁補灵性密北         天磁補灵性密北         天磁補灵性密北         天磁補灵性密北           ID:: | 购买官方芯片赠送激活码兑换券<br>可通先天猫精灵和自有品牌设备激活码<br>立题购买                        |
| 设备激活码分配<br>视频激活码分配<br>设备激活码先换 | 2 1 2 1 1 2<br>(distant pill): 2021-10-27 distant pill 2021-07-29                                                         | 激活码管理 >     愛想设备激活得,进行设备量产                                         |
| 运维中心<br>服务中心<br>AloT创新工厂      | ▲ 自有test<br>10-<br>総合产品 App 成用数                                                                                           | 设备激活码 分配 死天 戸 (个)<br>例 (个)<br>0                                    |
| 文档中心 [2]<br>王单提交 [2]          | 12 1 1<br>WHERE YOU - CO-29                                                                                               | #<br>#<br>#<br>#<br>#<br>#<br>#<br>#<br>#<br>#<br>#<br>#<br>#<br># |
|                               |                                                                                                    | 0<br>LinkVisual视频服务入口 ><br>操作文档                                    |

#### ○ 进入项目主页面,在量产管理中单击购买激活码或购买视频激活码的快捷按钮。

| 量产管理   | 自有test / 量产管理 |       |         | 购买     | 激活码 |
|--------|---------------|-------|---------|--------|-----|
| 量产概応 へ | 量产概览          |       |         |        |     |
| 设备激活码  | 使用激活码,量产你的设备  |       |         |        |     |
| 视频激活码  | 库存状态          |       |         |        |     |
| 量产记录   | 规格            | 激活码总量 | 剩余可用激活码 | 已量产激活码 |     |
| 激活得记录  | 自有品牌非蓝牙设备     | 0     | 0       | 0      |     |
|        | 自有品牌蓝牙设备      | 0     | 0       | 0      | B   |
|        | 天猫精灵WIFI设备    | 0     | 0       | 0      | 自有  |
|        | 天猫精灵蓝牙设备      | 0     | 0       | 0      | 調精  |

? 说明

视频激活码分为多种规格,您在购买时请按照实际应用场景来选择,且需满足设备规格的限制条件。详细参见本文档上方的激活码收费。

### ○ 进入产品的批量投产页面,单击去购买的快捷按钮。

| 🕑 设备调试                                                                                          | 4 批量投产 |
|-------------------------------------------------------------------------------------------------|--------|
|                                                                                                 | 批量生产   |
| <ul> <li>✓ 发布产品</li> <li>撤回发布</li> <li>撤回发布说明详见文档 查看</li> <li>✓ 购买激活码 ②</li> <li>去购买</li> </ul> |        |
| 3 批量生产 @<br><u>星产管理</u>                                                                         |        |
| 量产烧录麻烦?推荐使用<br>阿里云IoT设备证书分发工具                                                                   |        |

3. 配置购买激活码的数量,并根据界面提示完成支付。

| 生活物联网平台激活码 |            |          |           |          |   |              |      |       |
|------------|------------|----------|-----------|----------|---|--------------|------|-------|
| 激活码规格      | 天猫精灵WIFI设备 | 天猫精灵蓝牙设备 | 自有品牌非蓝牙设备 | 自有品牌蓝牙设备 |   |              |      |       |
| 激活码购买数量    | - 1 +      |          |           |          |   |              |      |       |
| 服务时长       | 5年         |          |           |          |   |              |      | Ä     |
|            |            |          |           |          |   |              |      | 购物    |
|            |            |          |           |          |   |              |      | 0     |
|            |            |          |           |          |   |              |      |       |
|            |            |          |           |          |   |              |      |       |
|            |            |          |           |          |   |              |      |       |
|            |            |          |           |          |   |              |      |       |
|            |            |          |           |          | i | 記置應用 ¥2.80 ⑦ | 立即购买 | 加入购物车 |
|            |            |          |           |          |   |              |      |       |

### 购买天猫精灵生态项目下设备激活码

天猫精灵生态项目下, 仅支持您购买普通设备使用的激活码, 不支持购买视频激活码。购买激活码时, 需已 完成产品发布并通过审核。详细操作请参见产品发布。

- 1. 登录生活物联网控制台。
- 2. 在控制台主页面,单击激活码总览中的购买。

|             | 3 工作台 |               |       |           |      | Q 搜         | 家     |     | 费用 工单 ICP 备案 | 企业 支持 App 돈 | L L 🖓 🖓 🗑 👘 🥠 L                 |
|-------------|-------|---------------|-------|-----------|------|-------------|-------|-----|--------------|-------------|---------------------------------|
| 生活物联网平台     | 4     | E活物联网平台 /     | 项目概览  |           |      |             |       |     |              |             | 帮助文档                            |
| 项目概览        |       | 创建新项目         | 全部项目  | 自建项目 授权项目 | Q    |             |       |     |              | 购买安方芯片赚     | 送谢迁四台协类                         |
| API服务       |       |               |       |           | -    |             |       |     |              | 可通兑天猫精灵和自有  | 后期1019703975<br>有品牌设备激活码        |
| 激活码管理       |       | 大猫精灵生态        | 项目    |           | 大猫鵑閃 | 大猫精灵test    |       |     | 大細鷸民         | 立即购买        |                                 |
| 激活码总览       |       | 设备本旦          | App   | 成品数       |      | 设备产品        | App   | 成品数 |              |             |                                 |
| 设备激活码分配     |       | осни/~nn<br>Э | 1     | 2         |      | 1           | 1     | 2   |              |             |                                 |
| 视频激活码分配     |       | 2             | 1     | 2         |      |             |       | 2   |              | ▲ # 激活码管    | 理 >                             |
| 设备激活码兑换     |       | 创建时间: 2021-   | 10-27 |           |      | 创建时间: 2021- | 07-29 |     |              | 管理设备激动      | 舌码,进行设备量产                       |
| 运錐中心        |       |               |       |           |      |             |       |     |              | 设备激活码       |                                 |
| 解冬山小        |       | 自有test        |       |           |      |             |       |     |              | 利今司公司 (人)   |                                 |
| ALOTORNET C |       | ID:           |       |           |      |             |       |     |              |             | 有品                              |
| AIOTBIMIT   |       | 设备产品          | App   | 成员数       |      |             |       |     |              | 0           | 猫                               |
| 文档中心 🖸      |       | 12            | 1     | 1         |      |             |       |     |              |             | Ĩ                               |
| 工单提交 [2]    |       | 创建时间: 2021-   | 07-29 |           |      |             |       |     |              | 视频激活码       | 分配 购买                           |
|             |       |               |       |           |      |             |       |     |              | 剩余可分配 (个)   |                                 |
|             |       |               |       |           |      |             |       |     |              | 0           | 译                               |
|             |       |               |       |           |      |             |       |     |              | Lin         | が<br>反<br>いにはJinusling特別ないロット構成 |
|             |       |               |       |           |      |             |       |     |              | Lin         | WisualののUKAS/人口 > 1回<br>操作文档    |
|             |       |               |       |           |      |             |       |     |              |             | And a second                    |

3. 配置激活码规格、激活码购买数量,并根据界面提示完成支付。

| (-)阿里云     |            |          |           |          |   |                      | 日 約約年 | Ţ₩ | 备案  | 简体中文 🗸 |
|------------|------------|----------|-----------|----------|---|----------------------|-------|----|-----|--------|
| 生活物联网平台激活码 |            |          |           |          |   |                      |       |    |     |        |
| 激活码规格      | 天猫精灵WIFI设备 | 天猫精灵蓝牙设备 | 自有品牌非蓝牙设备 | 自有品牌蓝牙设备 |   |                      |       |    |     |        |
| 服务时长       | 5年         |          |           |          |   |                      |       |    |     |        |
|            |            |          |           |          |   |                      |       |    |     |        |
|            |            |          |           |          |   |                      |       |    |     |        |
|            |            |          |           |          |   |                      |       |    |     |        |
|            |            |          |           |          |   |                      |       |    |     |        |
|            |            |          |           |          | 总 | <sub>配置费用</sub> ¥2.8 | 0 ⑦   |    | 立即赎 | 买      |

### 分配设备激活码项目

为了数据安全,用户可以创建多个项目,并统一购买激活码后,分配到不同的项目中。

- 1. 在控制台主页面,单击激活码总览中的分配。
- 2. 进入到设备激活码页面,点击右上角分配到项目。

| 激活码总览        | 激活码总览 / 设备激活码                                          |                                                                                                 |            |          |                                                    |   |                                                   |    |        |  |  |
|--------------|--------------------------------------------------------|-------------------------------------------------------------------------------------------------|------------|----------|----------------------------------------------------|---|---------------------------------------------------|----|--------|--|--|
| 概览           | <b>设备激活码</b> 分配测师目 购买激活码                               |                                                                                                 |            |          |                                                    |   |                                                   |    |        |  |  |
| 设备激活码        | 库存状态 该区域展示租户下自己购买的激                                    | 车存状态 该区域展示组户下自己购买的激活码数量                                                                         |            |          |                                                    |   |                                                   |    |        |  |  |
| 10.00,001619 | 存置認定時<br>● 熱雨可急<br>18713<br>品計(个):20189<br>已分配(个):1476 | <ul> <li>天猫嬉费WIFI设备</li> <li>新佘可分配</li> <li>23</li> <li>总计(介): 23</li> <li>己分配(介): 0</li> </ul> | 天編成式WIFI设备 |          | 自有品牌非蓝牙设备<br>• 剩余可分配<br>31<br>总计(个):31<br>已分配(个):0 |   | 自有品牌置牙设备<br>● 動作可分配<br>29<br>总计(个):29<br>已分配(个):0 |    |        |  |  |
|              | 存量激活码 天猫精灵WIFI设                                        | 天猫精灵蓝牙设备                                                                                        | 自有品牌非蓝牙设备  | 自有品牌蓝牙设备 | 剩余可用(个)                                            |   |                                                   |    | 自有品    |  |  |
|              | 项目名称                                                   | 分配总数(个)                                                                                         |            | 已量产(个)   |                                                    |   |                                                   | 操作 | 脾猫精工 单 |  |  |
|              | 天磁構灵                                                   | 0                                                                                               |            | 0        |                                                    | 0 |                                                   | 查看 |        |  |  |
|              | 自有test                                                 | 自有test 0                                                                                        |            | 0        |                                                    | 0 |                                                   | 查看 |        |  |  |
|              | 天猫精灵test 天猫講灵                                          | 0                                                                                               |            | 0        | (                                                  | ) |                                                   | 查看 |        |  |  |

- 3. 将设备激活码分配到不同的项目中,需要选择开通的项目及确定分配的数量。
  - 天猫精灵的激活码只能分配到天猫精灵的项目中,所以选择开通的项目只能是天猫精灵生态项目。
     配置分配数量后,点击确定根据界面提示完成分配。

| 分配到项目                          | $\times$ |
|--------------------------------|----------|
| 设备激活码<br>全球版                   |          |
| 规格 ②                           |          |
| 存量激活码                          |          |
| 可用数量                           |          |
| 18713                          |          |
| 选择开通的项目 (天猫精灵的激活码只能分配到天猫精灵项目中) |          |
| 天猫精灵test ~                     |          |
| 分配数量                           |          |
| 10 +                           |          |
|                                |          |
| 确定取消                           |          |

自有品牌的激活码只能分配到自有品牌项目中,所以选择开通的项目只能是自有品牌项目。配置分配数量后,点击确定根据界面提示完成分配。

|                                      | $\times$ |
|--------------------------------------|----------|
| 设备激活码                                |          |
| 全球版                                  |          |
| 规格 🕐                                 |          |
| 存量激活码                                |          |
| 可用数量                                 |          |
| 18713                                |          |
| <b>洗探工涌的而日</b> (工做糖灵的激活巫口能公配到于做糖灵而日本 | 、<br>、   |
| 自有test                               | ~        |
| 分配数量                                 |          |
| 10 +                                 |          |
|                                      |          |
|                                      |          |

## 3.消息通信计费

生活物联网平台的设备日均消息超过3000条的部分收取消息通信费用,且按消息数计费。

### 计费接口

| 消息类别     | 描述                                                                                                    |
|----------|----------------------------------------------------------------------------------------------------|
|          | 设备调用Pub接口发的消息。                                                                                                    |
| ※自/上检弗 田 | 设备调用RPC接口的Request消息。                                                                                                    |
| (设备端)    | 设备响应服务端RRPC的Response消息。                                                                                                    |
|          | 设备调用Sub接口接收的消息。                                                                                                    |
|          | 设备物模型接口发送、接收的消息。                                                                                                    |
|          | 服务端调用Pub、PubBroadcast接口发的消息。                                                                                                    |
|          | 服务端响应设备RPC的Response消息。                                                                                                    |
| 消息传输费用   | 服务端调用RRPC接口发的消息。                                                                                                    |
| (服务端)    | 服务端调用子设备相关接口产生的消息。                                                                                                    |
|          | 服务端调用设备影子相关接口产生的消息。                                                                                                    |
|          | 服务端调用物模型相关接口产生的消息。                                                                                                    |
| 免费消息     | <ul> <li>Connect</li> <li>Connect ACK</li> <li>Disconnect</li> <li>PingReq</li> <li>PingResp</li> <li>Publish ACK</li> <li>Subscribe</li> <li>Subscribe ACK</li> <li>Unsubscribe ACK</li> </ul> |
|          |                                                                                                    |

### 扣费方式

每月1号发送上月账单,统计上个月累计的超额消息数。超额部分(日均消息数大于等于3000条)的消息数 支持以下两种扣费方式。

- 按消息数付费
- 按资源包使用量付费

⑦ 说明 如果您的超额消息条数较多,建议您优先购买消息通信资源包,当您产生超额消息通信费用时,平台优先扣除您的消息通信资源包。资源包用完后将按消息量条数施行阶梯计费。

### 按消息量计费

需收费部分的消息数设定为N,则N=该产品下所有设备上个月所有消息数-3000×该产品所有已量产的设备×上个月天数。

| 消息数(条/月)             | 收费情况       |
|----------------------|------------|
| N < 0(即日均消息数小于3000条) | 没超限额,不收费   |
| 0≤ N ≤ 1{Z           | 1.8元/100万条 |
| 1{Z < N ≤ 10{Z       | 1.4元/100万条 |
| N > 10{Z             | 1元/100万条   |

⑦ 说明 在设备开发期间留意消息上报频率,建议设备状态发生变化时上报数据。如需不间断上报消息,建议每5~30分钟上报一次设备数据。

#### 按包使用量计费

您可以根据业务需要,在资源包购买页,购买资源包。

? 说明

资源包的价格说明如下。

#### 计费相关说明

- 计费单位
  - 按消息数收费。收费消息项目见上面计费表。
  - · 计费单位为"元/100万",当消息数量不足整数百万(如消息数为210万,不足整数百万的部分为10万)时,按实际消息数量折算计费。
- 消息数计算
  - 消息长度在512 Bytes以内的,视为一条消息。
  - 一条消息超出512 Bytes的部分计算为新的一条或多条消息。
  - 可以理解为: 按 "实际消息长度/512 Bytes" 的计算结果向上取整计算消息数。
- 费用结算

计费详单精度统一保留2位小数,第3位及以后省去,即收费精确到分,向下取整。

- 每月1号发送上月账单,统计上个月累计的超额消息数,超额部分优先消耗您的消息通信资源包,资源
   包用完后将按消息量条数施行阶梯计费。
- 计费详单精度统一保留2位小数,第3位及以后省去,即收费精确到分,向下取整。

### 查看当月超额资源消耗

- 1. 登录生活物联网控制台。
- 2. 在控制台主页面,单击激活码总览。
- 3. 在超额资源消耗页签中查看当月超额的消息条数。

| 激活码总览 | 激活码总道 / 振乐       |        |         |           |                                                  |
|-------|------------------|--------|---------|-----------|--------------------------------------------------|
| 概范    | 概览               |        |         |           |                                                  |
| 设备激活码 | 设备激活码            |        |         |           | 超硬资源消耗                                           |
| 视频激活码 | 购买设备激活码          |        |         |           | 月日均设备消息数据过3000条的部分,属于激活码的超额消耗量,按消息量计费。<br>查看计费规则 |
|       | 规格               | 总计 (个) | 已分配 (个) | 剩余可分配 (个) | 本月超続減要量(余)<br>0                                  |
|       | 设备激活码            | 420206 | 416213  | 3993      | 前往充值 购买消息通信包                                     |
|       | 視频激活码<br>购买视频激活码 |        |         |           |                                                  |
|       | 规格               | 息计 (个) | 已分配 (个) | 剩余可分配 (个) |                                                  |
|       | IPC(消费)          | 0      | 0       | 0         |                                                  |
|       | IPC(行业)          | 0      | 0       | 0         |                                                  |
|       | NVR              | 0      | 0       | 0         |                                                  |
|       | IPC(NVR连接)       | 0      | 0       | 0         |                                                  |
|       |                  |        |         |           |                                                  |

## 4.服务计费

生活物联网平台还提供了的部分增值服务需要您开通后才能使用。

您可以根据需要开通以下增值服务,具体服务介绍请参见服务中心。

| 计费维度        | 服务项              | 价格                  |
|-------------|------------------|---------------------|
|             | Amazon Alexa     | 1000元/50个产品         |
| 按产品数计费      | Google Home      | 1000元/50个产品         |
|             | IFTTT            | 1000元/50个产品         |
| 按顶日粉计弗      | 地理分布             | 3000元               |
| 以 坝 口 奴 ሀ 页 | 天猫精灵数据看板(基础版)    | 999元                |
| 坎坎计弗        | Amazon Alexa技能定制 | 20,000元/1个技能        |
| ЛЛИД        | Google Home技能定制  | 20,000元/1个技能        |
| 甘州          | 云存储              | 详细参见Link Visual收费策略 |
| ります。        | 智能设备App模板        | 5万元/年               |

## 5.App模板计费介绍

平台开放的App模板,您简单配置后,即可快速搭建自己的品牌App。本文主要介绍了基础版的App模板计费情况,包括计费周期、可享受的服务,以及如何续费等信息。

### 开通服务

购买或使用App模板前,您需要完成自有App的创建,并建议您先扫码安装体验官方模板(仅支持Android 版本体验)。创建App的操作请参见创建自有App。

| 3                                                       | ····································                         |                           |                                     |
|---------------------------------------------------------|--------------------------------------------------------------|---------------------------|-------------------------------------|
| 我的APP<br>基于App模板,你可以生成自己的App源码,<br>码不得转售或对外公开,详见《软件使用许可 | ,并进行二次开发和扩展,洋见 <b>App<u>源码生成开发指南,</u>生成的</b><br>可协议 <b>》</b> | 原码仅支持该阿里云账号所创建的AppKey使用,源 | 文档App<br>编辑                         |
| 云智能App2.X系列                                             | <del>33版</del> 版本: v1.1                                      |                           | APP数据                               |
|                                                         | 模板介绍 查看详情 >                                                  |                           | ● ♥ ☑ 屆<br>用户列表 活跃用户 新增用户 用户反馈      |
|                                                         | • 功能介绍:                                                      |                           |                                     |
| 欢迎使用云智能                                                 | 提供了一套完整的智能设备App模板                                            | 5, 包括配网、设备控制、场景自动化等       | 应用包名 编辑                             |
|                                                         | • 源码开放程度:                                                    |                           | IOS:<br>Android:                    |
|                                                         | UI层配置项升放,可更换主题色等7                                            | <b>元素,更加凸显您的目身品牌</b>      | 密钥 查看                               |
| 22                                                      | • 测试体验                                                       |                           | 安全图片                                |
|                                                         | ◎ 测试用例下载 器 扫码3                                               | <del>2装体验官方模板</del>       | iOS: 下載安全图片<br>Android: 上传apk获取安全图片 |
|                                                         | ♥ 开通基础版                                                      |                           | 支持多终端登录 👩                           |
|                                                         | (可使用全部基础版模板)                                                 |                           | 否 编辑                                |
| 更换模板                                                    |                                                              |                           |                                     |

- 1. 登录生活物联网控制台。
- 2. 进入自有品牌App的我的APP页面。
- 3. 单击选择模板,并选择基础版。
- 4. 单击开通基础版,并根据页面提示完成付款。

### 服务周期

App模板的服务周期为一年,从您付款成功后开始计算。

#### 可享受服务介绍

您开通基础版后,可以享受以下服务。

时间范围

服务介绍

| 时间范围   | 服务介绍                                                                                    |
|--------|-----------------------------------------------------------------------------------------|
|        | ● 付费的阿里云账号下,所有项目(包括自建项目和授权项目)中的自有App都可使<br>用。                                           |
|        | ⑦ 说明 如果您是设备商,也可以寻找已经付费开通过该服务的方案商,帮 您生成和构建App。                                           |
| 服务生效期内 | <ul> <li>不限次数使用所有带有基础版标识的模板,包括生成App和下载源码。</li> <li>享受每个模板的版本更新,获取行业领先的App功能。</li> </ul> |
| 服务到期后  | <ul> <li>无法操作带有基础版标识的模板,包括生成App或下载源码。</li> <li>之前已下载的App模板仍可继续使用。</li> </ul>            |

### 服务续费

服务到期后,如果您还希望继续使用App模板的服务,您需要为该服务续费。此时请您按照开通服务时的操作,重新开通服务即可。

续费成功后,原来生成的App源码,您可继续下载。您也可以继续生成或下载新的App源码。

## 6.欠费说明

请确保账户余额充足,欠费可能会影响您设备的正常通信。

### 欠费影响

账单出账时间通常在当前计费周期结束后4小时内。出账后当您账户中的余额不够扣款时,产生欠费。

- 欠费24小时内,控制台无法继续使用。
- 欠费超过24小时,服务将自动停止,所有设备将无法再发送和接收上下行消息,断开连接后也无法再建立 连接。

⑦ 说明 若欠费时间超过24小时,您充值后即可继续使用服务,已连接的设备也将恢复通信。

• 欠费后如果在延停权益额度内,您的服务将不会受到停服影响。

⑦ 说明 阿里云提供延停权益,即当按量付费的资源发生欠费后,提供一定额度或时长继续使用云服务的权益。延停期间正常计费。延停的权益额度不是欠费总额的上限。您延停的额度或时长根据您在阿里云的历史消费等因素,每个月自动计算并更新。更多信息,请参见延期免停权益。

为避免服务停止影响您的业务,建议您在欠费24小时内续费。续费相关操作,请参见充值文档。

#### 欠费提醒

在您发生欠费时,生活物联网平台会向您手机发送提醒短信,短信示例如下。

| 欠费状态           | 短信提醒示例                                                                                                   |
|----------------|----------------------------------------------------------------------------------------------------|
| 欠费(或即将欠<br>费)时 | 【阿里云】尊敬的xxx:截止2020-01-09 04时,您的物联网平台因欠费1.05元,累计欠费1.05元,将在24小时内停止服务,预计2020-01-10 04时。请充值到阿里云现金账户<br>结清账单。 |
| 欠费24小时内        | 【阿里云】尊敬的用户:您的物联网平台因欠费将会在2020-01-14 07时停止服务。如需<br>继续使用,请尽快充值到阿里云现金账户结清账单。                                 |
| 欠费24小时后        | 【阿里云】尊敬的用户:您的物联网平台因欠费已停止服务,将于2020-01-21 08时释<br>放,数据为您保留7天。请尽快充值到阿里云现金账户。                                |

⑦ 说明 生活物联网平台欠费时,您收到的短信是物联网平台欠费提醒,这是正确的。此时建议您直接前往控制台确认账单,及时充值。

## 7.计费示例

通过以下示例向您描述生活物联网平台的计费情况。

#### 示例1

某客户在中国内地销售了10万台智能空气净化器。所有设备一直在线,当月(共30天)平均每台设备每分钟 发送1条消息,且每条消息大小不超过0.5 KB。

计费方法如下。

- 客户需购买10万个激活码(每个设备对应一个激活码)。
- 当月所有消息数: 1条×60分钟×24小时×30天×100,000台=4320,000,000条

超额消息数:当月所有消息数-3000条×30天×100,000台<0,没有产生超额消息通信费用。

费用清单:

- 服务开通费用(一次性收取): 10万×2.8=280,000(元)
- 上个月产生的信息通信费用(每个月实际情况收取):0(元)

#### 示例2

某客户往美国销售了10万台智能灯,并支持Amazon Echo音箱控制。其中只有3万台设备一直在线,当月 (共30天)平均每台设备每分钟发送7条消息,且每条消息大小不超过0.5 KB。

计费方法如下。

- 客户需购买10万个激活码(每个设备对应一个激活码)。
- 在服务中心开通Amazon Alexa功能,费用为1000元。
- 当月所有消息数:7条×60分钟×24小时×30天×30,000台=9,072,000,000条

超额消息数:当月所有消息数-3000条×30天×100,000台=72,000,000条,产生超额消息通信费用。

#### 费用清单:

- 服务开通费用(一次性收取): 10万×2.8+1000=281,000(元)
- 上个月产生的消息通信费用(每个月按实际情况收取): 72,000,000条×1.8元/100万=129.6(元)

### 示例3

某客户在中国内地销售了三种摄像头产品,分别为:1万台消费类视频产品A、2万台行业类视频产品B、2万台NVR产品C(NVR最大路数是64路)。所有设备一直在线,当月(共30天)平均每台设备每分钟发送1条消息,且每条消息大小不超过0.5 KB。

计费方法如下。

- 客户需要购1万IPC(消费)激活码、2万个IPC(行业)激活码、2万个NVR激活码、2万×64个IPC(NVR连 接)激活码。
- 当月所有消息数: 1条×60分钟×24小时×30天×1,330,000台=57,456,000,000条

超额消息数:当月所有消息数-3000条×30天×1,330,000台<0,没有产生超额消息通信费用。

费用清单:

- 服务开通费用(一次性收取): 10000×5+20000×0.5+20000×6+20000×64×0=180,000(元)
- 上个月产生的消息通信费用(每个月按实际情况收取):0(元)

### 8.查看消费明细

生活物联网平台的消费明细分为费用明细和超额资源消耗明细。

### 查看历史消息通信明细

- 1. 登录生活物联网控制台。
- 2. 将鼠标移至控制台主页面右上角的费用处,此时显示下拉菜单。
- 3. 单击下拉菜单中的费用账单,此时显示账单总览页签。

在账单总览中显示消息趋势分析报表、产品消费分析图、消息合计、产品消费汇总等消息。

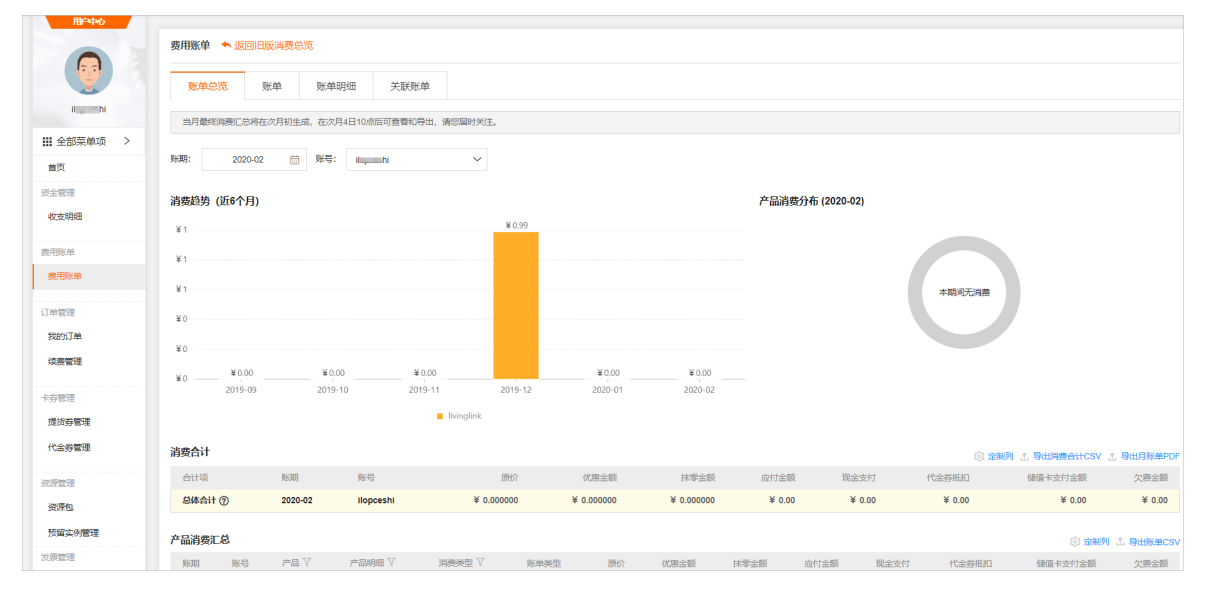

4. 选择**账单**页签,设置筛选条件,并单击**搜索**,查看历史消息通信账单。

在该页面可查看消息通信计费的账单明细。如果当月没有产生消息通信费用,则消息通信账单金额为0。

| 用户中心        | 费用账单    | ▲ 返回旧版》 | 普费明细     |          |      |        |                    |          |          |                  |        |            |            |            |
|-------------|---------|---------|----------|----------|------|--------|--------------------|----------|----------|------------------|--------|------------|------------|------------|
|             | 账单总数    | É 账单    | ▶<br>账单明 | 細 关联账单   |      |        |                    |          |          |                  |        |            |            |            |
| ilhi        | 账期:     | 2020-02 | 曲 账号:    | il       | ~    | 产品类型:  | 云产品                | $\sim$   | 请输入订     | 单号/账单号进行搜索       | 13     | E 探        |            |            |
| 註 全部菜单项 >   |         |         |          |          |      |        |                    |          |          |                  |        |            | ② 定制列      | ⊥ 导出账单CS   |
| 首页          | 账期      | 账号      | 产品 🏹     | 产品明细 ♡   | 消费类型 | ♡ 消费时  | 间                  |          |          | 订单号/账单号          | 账单类型 ▽ | 原价         | 优惠金额       | 抹零金额       |
| 8金管理        | 2020-02 | il hi   | 物联网平台    | 物联网平台    | 后付费  | 2020-0 | 2-13 00:00:00 ~ 20 | 20-02-14 | 00:00:00 | 2020020672935315 | 后付费账单  | ¥ 0.000000 | ¥ 0.000000 | ¥ 0.000000 |
| 收支明细        | 2020-02 | il hi   | linkwan  | 物联网络管理平台 | 后付费  | 2020-0 | 2-13 00:00:00 ~ 20 | 20-02-14 | 00:00:00 | 2020020672935314 | 后付费账单  | ¥ 0.000000 | ¥ 0.000000 | ¥ 0.000000 |
|             | 2020-02 | il hi   | 物联网平台    | 物联网平台    | 后付费  | 2020-0 | 2-12 00:00:00 ~ 20 | 20-02-13 | 00:00:00 | 2020020672935313 | 后付费账单  | ¥ 0.000000 | ¥ 0.000000 | ¥ 0.00000  |
| <b>思用账单</b> | 2020-02 | il hi   | linkwan  | 物联网络管理平台 | 后付费  | 2020-0 | 2-12 00:00:00 ~ 20 | 20-02-13 | 00:00:00 | 2020020095156119 | 后付费账单  | ¥ 0.000000 | ¥ 0.000000 | ¥ 0.000000 |
| 费用账单        | 2020-02 | i hi    | 物联网平台    | 物联网平台    | 后付费  | 2020-0 | 2-11 00:00:00 ~ 20 | 20-02-12 | 00:00:00 | 2020020095156118 | 后付费账单  | ¥ 0.000000 | ¥ 0.000000 | ¥ 0.000000 |
|             | 2020-02 | ihi     | linkwan  | 物联网络管理平台 | 后付费  | 2020-0 | 2-11 00:00:00 ~ 20 | 20-02-12 | 00:00:00 | 2020020095156117 | 后付费账单  | ¥ 0.000000 | ¥ 0.000000 | ¥ 0.000000 |
| 丁单管理        | 2020-02 | il hi   | 物联网平台    | 物联网平台    | 后付费  | 2020-0 | 2-10 00:00:00 ~ 20 | 20-02-11 | 00:00:00 | 2020020095156116 | 后付费账单  | ¥ 0.000000 | ¥ 0.000000 | ¥ 0.000000 |
| 我的订单        | 2020-02 | il hi   | linkwan  | 物联网络管理平台 | 后付费  | 2020-0 | 2-10 00:00:00 ~ 20 | 20-02-11 | 00:00:00 | 2020020095156115 | 后付费账单  | ¥ 0.000000 | ¥ 0.000000 | ¥ 0.000000 |
| 续费管理        | 2020-02 | il hi   | 物联网平台    | 物联网平台    | 后付费  | 2020-0 | 2-09 00:00:00 ~ 20 | 20-02-10 | 00:00:00 | 2020020095156114 | 后付费账单  | ¥ 0.000000 | ¥ 0.000000 | ¥ 0.000000 |

5. 选择**账单明细**页签,设置筛选条件,并单击**搜索**,查看消息通信账单的详细账单信息。

| 费用账单 🔸  | 返回旧版实例消    | 對费明细        |            |                |        |                        |     |           |                    |          |         |          |
|---------|------------|-------------|------------|----------------|--------|------------------------|-----|-----------|--------------------|----------|---------|----------|
| 账单总览    | 账单         | 账单明细        | 关联账        | 单              |        |                        |     |           |                    |          |         |          |
|         |            |             |            |                |        |                        |     |           |                    |          | 7       | 展开图表展示   |
| 账期:     | 2020-01    | 资源组:        | 全部资源组      | ~ 实例名:         | 寄 ~    |                        | 搜索  |           |                    |          |         |          |
| 统计项:    | 🖲 计费项      | 实例          | ○ 产品       | 0 <b>M</b> E 0 | 财务单元   |                        |     |           |                    |          |         |          |
| 统计周期:   | ● 账期       | () 按天       | - 明细       |                |        |                        |     |           |                    |          |         |          |
|         |            |             |            |                |        |                        |     |           |                    |          | 愆 定制列 企 | 」导出账单CSV |
| 账期      | 财务单元 🏹     | 账号 🏹        | 产品 🏹       | 产品明细 🏹         | 消费类型 🏹 | 宾例ID                   | 资源组 | 地域        | 计费项                | 单价       | 单价单位    | 用量       |
| 2020-01 | 未分配        | i hi        | 物联网平台      | 物联网平台          | 后付费    | 19175: 9699            |     |           | 消息数量               | 0.018000 | 元/条     | 0 7      |
| 2020-01 | 未分配        | i — hi      | linkwan    | 物联网络管理平台       | 后付费    | 19175: 9699            |     |           | 网关数量               | 1.000000 | 元       | 0        |
| 2020-01 | 未分配        | ibi         | livinglink | linkVision服务   | 预付费    | linkVision_LX-cn-78 01 |     | 华东2(上海)   | region             | 0.000000 |         | 0        |
| 2020-01 | 未分配        | iligeneithi | livinglink | linkVision服务   | 预付费    | linkVision_LX-cn-78 01 |     | 华东2(上海)   | living_service_num | 0.000000 |         | 0        |
| •       |            |             |            |                |        |                        |     |           |                    |          |         | F        |
| 注:账单明细数 | 如据延迟一天更新,] | 且不含万网和云道    | 通信数据。      |                |        |                        |     |           |                    |          |         |          |
|         |            |             |            |                |        |                        |     | 共有 4 祭,毎页 | 显示: 20 🗸 🔇         | 1 → ೫    | 糖至:     | 跳转       |

#### 查看费用账单明细

- 1. 登录生活物联网控制台。
- 2. 将鼠标移至控制台右上角的费用,此时显示下拉菜单。单击下拉菜单中的费用账单。
- 3. 选择订单管理 > 我的订单。
- 4. 设置筛选条件,单击搜索。

在该页面查看激活码计费和服务计费的账单明细。

|                   |   | 订单列表 万尚产品订单 |                 |              |      |                     |                     |      |             |            |          |
|-------------------|---|-------------|-----------------|--------------|------|---------------------|---------------------|------|-------------|------------|----------|
|                   |   | 产品:         | 所有产品            | ──所有产品细类     |      | ∨ 时间范围: 記始日期        |                     | 订单号: |             |            | 搜索 ① 导出  |
| ik <b>a sa</b> hi |   |             | 订单号             | 产品           | 类型 ♀ | 创建时间                | 支付/开通时间             | 状态 🎧 | 原价          | 应付金额       | 操作       |
| ■ 全部菜単项           | > |             | 205276011610492 | 生活物联网平台激活码   | 新购   | 2020-01-23 14:36:48 | 2020-01-23 14:36:48 | 未支付  | ¥ 2.80      | ¥ 2.80     | 详情 支付 作废 |
| 首页                |   |             | 205215900570492 | linkVision服务 | 新购   | 2020-01-15 10:37:47 | 2020-01-15 10:37:47 | 已支付  | ¥ 0.00      | ¥ 0.00     | 详情       |
| 收支明细              |   |             | 204968184720492 | 门锁服务         | 新购   | 2019-12-09 16:18:08 | 2019-12-09 16:18:08 | 作废   | ¥ 0.99      | ¥ 0.99     | 详情       |
| 费用账单              |   |             | 204969013800492 | linkVision服务 | 新购   | 2019-12-09 16:17:50 | 2019-12-09 16:17:50 | 已支付  | ¥ 0.00      | ¥ 0.00     | 详情       |
| 费用账单              |   |             | 204970400900492 | 门锁服务         | 新购   | 2019-12-09 16:09:04 | 2019-12-09 16:09:04 | 已支付  | ¥ 0.99      | ¥ 0.99     | 详情       |
| 订单管理              |   |             | 204847691780492 | 地理分布服务       | 新购   | 2019-11-20 16:18:46 | 2019-11-20 16:18:46 | 作废   | ¥ 3,000.00  | ¥ 3,000.00 | 详情       |
| 我的订单              |   |             | 204843903390492 | 智能语音交互服务     | 新购   | 2019-11-19 15:45:56 | 2019-11-19 15:45:56 | 已支付  | ¥ 0.00      | ¥ 0.00     | 详情       |
| 续费管理              |   |             | 204684803730492 | 生活物联网平台激活码   | 新购   | 2019-10-22 19:51:07 | 2019-10-22 19:51:07 | 已支付  | ¥ 28,000.00 | ¥ 0.00     | 運輸       |